# Web 納品書・請求書 確認サービスの御案内

拝啓 ますますご健勝のこととお慶び申し上げます。平素は格別のご高配を賜り、厚く御礼申し上げます。
この度、弊社からお送りしております納品書・請求書について、郵便物の配達遅延および紛失の対策、
2021年の秋から郵便法改正で郵便局のサービス縮小(土曜配達の廃止、翌日配達の廃止、普通郵便の配達日数の減少)による影響への懸念を受けて、お客様へより早く、確実にお届けする為、インターネット上でご請求情報を確認できるサービス「楽楽明細」を利用し、納品書・請求書のWeb発行を開始させていただく事となりました。

※これまで送付していた納品書・請求書と同様の書式をWEB上からダウンロードしていただけます。

### 【 概要 】

ご利用月の翌月初よりお客様にてインターネット上で、ご請求情報を簡単にご確認頂けるサービスです。 従来の郵送での送付と比較し、下記のようなメリットがございます。

- ・請求書の到着スピードが、1~2日ほど速くなります
- ・2023年10月以降1年分の請求情報をいつでも確認、ダウンロードいただけます。
- ・紙を廃止することにより、原料である森林資源の保全につながります。
- ・配送をする為の車両排気ガスを減少させることにより、自然環境への配慮となります。

### 【ご利用開始月】

納品書:2023年10月1日計上分より 請求書:2023年10月ご請求分より
 ※納品書・請求書は2営業日後にインターネット上での確認が可能となります。

#### 【 お手続き 】

お手数をおかけしますがお客様専用のログイン環境を構築する為、お手元に請求書をご準備頂き 「別紙」『ご利用開始手順』をご参照の上、お手続きをお願い致します。

【ご注意】

誠に勝手ではございますが、この度の請求書の電子化により、これまで実施しておりました、 紙での納品書郵送は 2023 年 10 月計上分より、請求書郵送は 2023 年 10 月御請求分より廃止致します。

お客様には、大変お手数をお掛け致しまして恐縮でございますが、ご理解とご協力をどうぞよろしくお願い 申し上げます。

## 【 お問合せ先 】

株式会社竹屋化学研究所 Web 納品書・請求書確認サービス担当:経理部・経営企画室 <u>TEL:06-6781-1323</u> (受付時間:9:00~17:00)

## ご利用開始手順

## 【 手順1】

インターネットブラウザを起動し、以下の URL にアクセスした後、[新規でご登録のお客様はこちら]を クリックします。

[URL] https://rbwahoo.eco-serv.jp/takeyakagaku/

| ロガインID                          | ※URLは必ずブラウザのアドレスバーにご入力ください。<br>○ Intge/interaction     ○ State     ○ State     ○ |
|---------------------------------|----------------------------------------------------------------------------------------------------|
| バスワード                           | Google                                                                                                    |
| ログイン<br>▶ <u>新規でご登録のお客様はこちら</u> |                                                                                                    |

## 【 手順 2 】

下記のメールアドレス入力画面が表示されますので、ご登録されるお客様のメールアドレスを入力します。 ※こちらで入力されたアドレスに、請求情報の新着通知メール等の各種通知メールが送信されます。

| <b>STEP1</b>               | STEP2           | STEP3           | STEP4 |  |
|----------------------------|-----------------|-----------------|-------|--|
| メールアドレスの登録                 | 利用規約の確認         | お客様情報の登録        | 登錄完了  |  |
| 登録案内をメールでお送りいたし<br>メールアドレス | します。メールアドレスを入力し | し、「送信する」ボタンを押して | ください。 |  |

## 【 手順 3 】

手順2で入力されたメールアドレス宛に届いた「仮登録通知メール」を確認し、メールに記載されている 本登録完了用URLをクリックします。

## 【 手順 4 】

「Web料金明細サービス」サイトにてご利用規約をご確認いただき、内容に同意の上、「同意する」に チェックをいれて[次へ]ボタンをクリックします。

## 【 手順 5 】

お客様入力欄に以下の情報と任意のパスワードを入力した後、登録ボタンをクリックします。

- (1) ログインID:同封されている請求書左上のお客様コードNO.が貴社のログインIDとなります。
- (2) 郵便番号 :同封されている請求書左上の**貴社郵便番号**をご入力ください
- (3) パスワード :入力ルールをご参照の上、任意のパスワードをご入力ください。

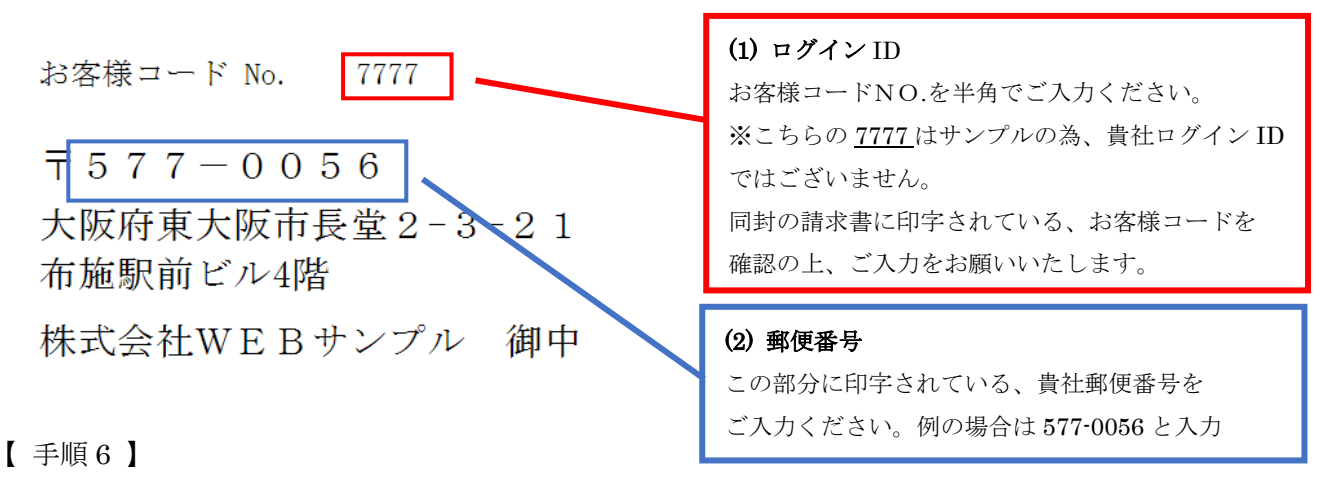

登録完了メールが届きましたら、Web 料金明細サービスのご登録は完了です。